**Step 1**: Download the free app "Survey123 for ArcGIS" by searching the App store on your phone (this is for both monarchs & bumble bees). The icon is green with a checkmark on a notebook.

**Step 2**: Follow the prompt to download the Survey123 field app. Don't worry about signing into the app or providing an email address.

**Step 3**: Close the app. Then click on the link <u>https://arcg.is/1jDbDi</u> or type it into your browser. Click "Open in the Survey123 field app."

**Step 4**: Your phone will open up the app, and "Utah Pollinator Pursuit" will appear and download. **If you have the app already, be sure to download the updated form for this field season.** 

**Step 5**: Select "Utah Pollinator Pursuit," then click the blue "Collect" button to collect steward site or opportunistic data anytime!

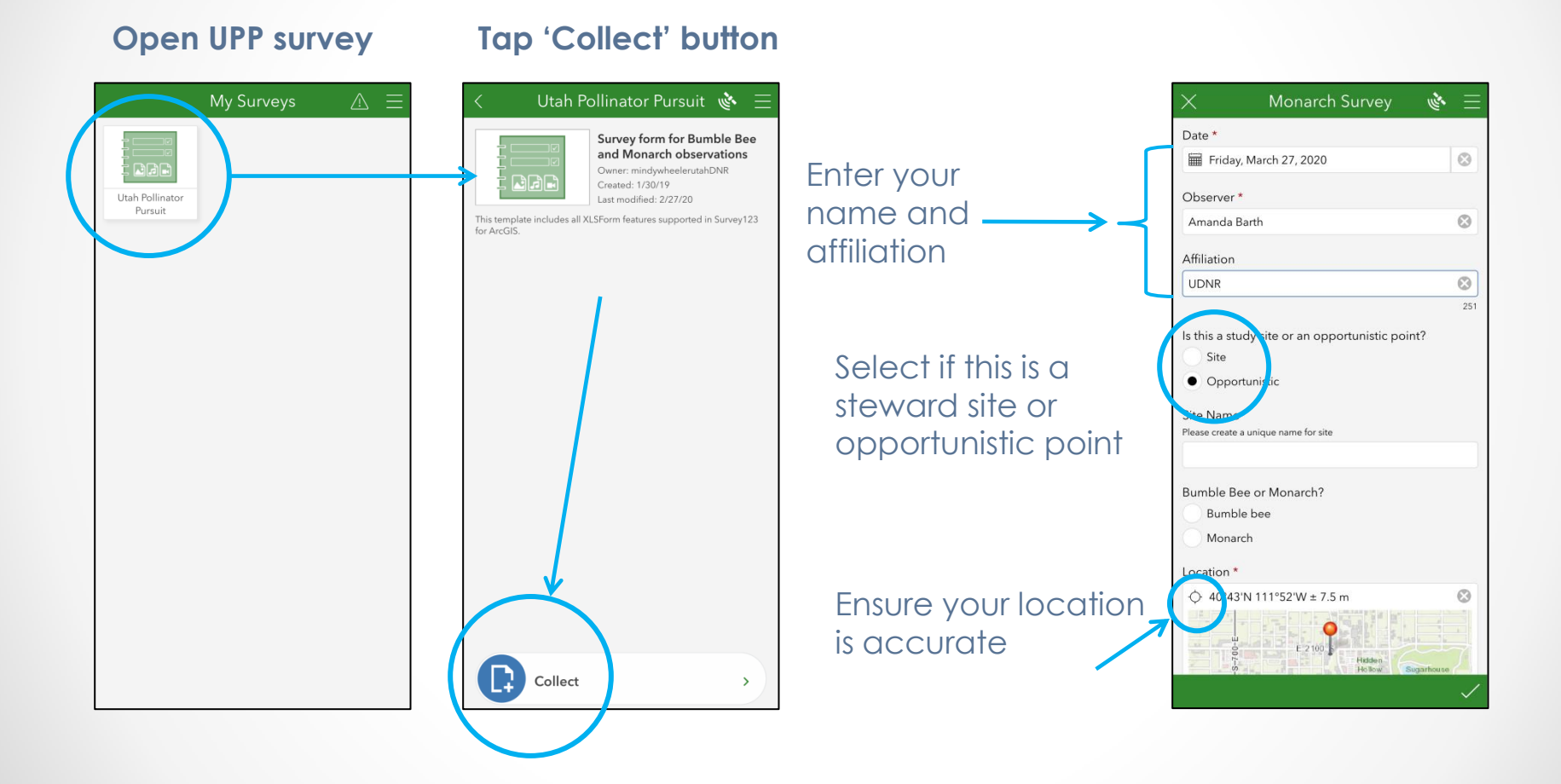

### **Opportunistic** <u>Monarch</u> Sighting:

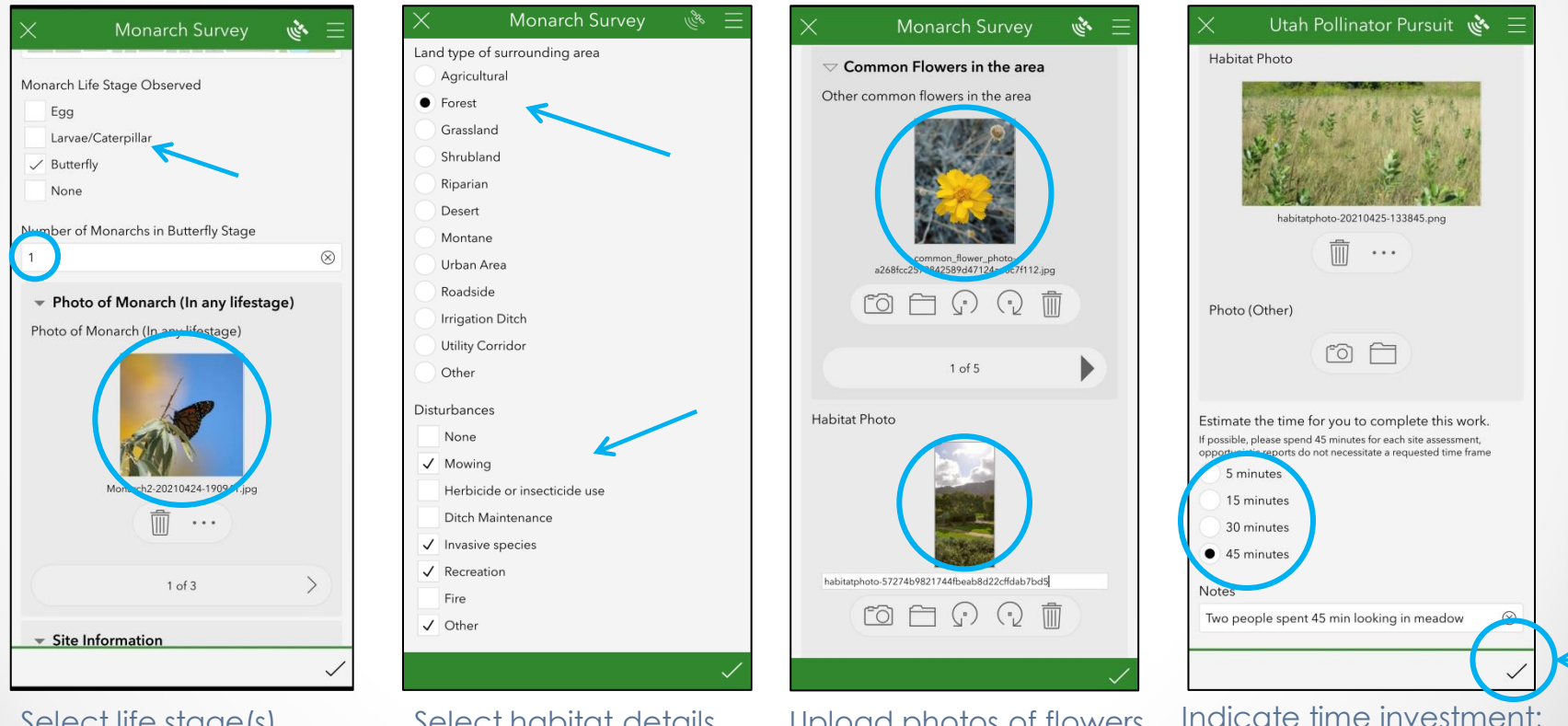

Select life stage(s) observed; # adults; **upload monarch photos** (3 max) Select habitat details and disturbance

Upload photos of flowers in bloom (5 max); upload one habitat photo

add any notes; and

SUBMIT!

### **Opportunistic** <u>Bumble Bee</u> Sighting:

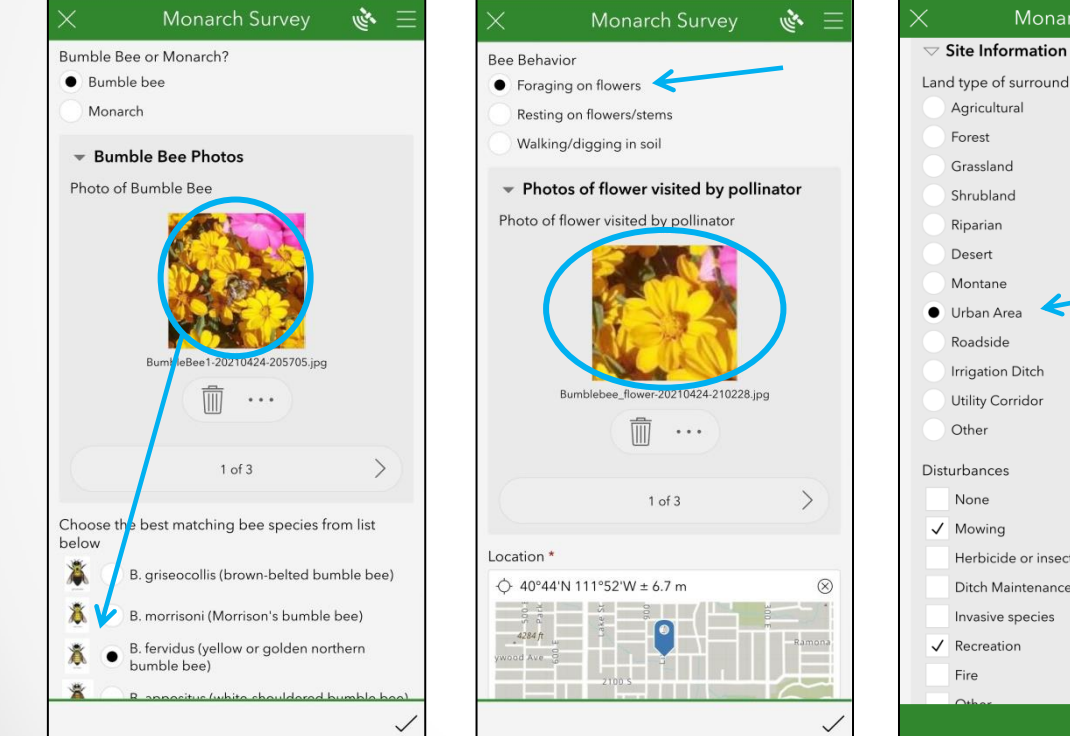

Upload bumble bee photos (3 max); choose best guess for species ID (tap thumbnails to enlarge image) Select bumble bee behavior; upload photos of flowers visited by bees; confirm your location

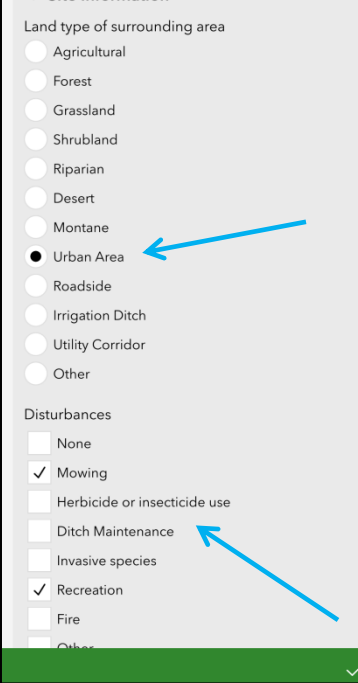

Select habitat details and disturbance

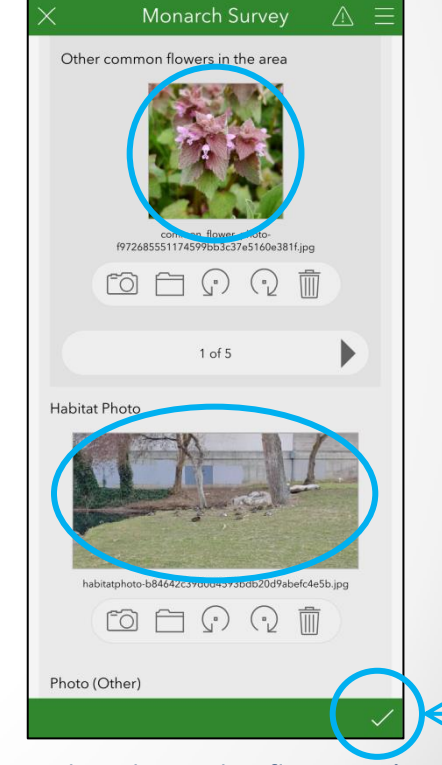

Upload nearby flower pics (5 max); add a habitat photo; indicate time spent surveying; any notes; then **SUBMIT**!

### **Using Survey123 for Steward Sites**

0

V

191638.pnc

. . .

(C) (C)

### **Monitoring Your Steward Site**

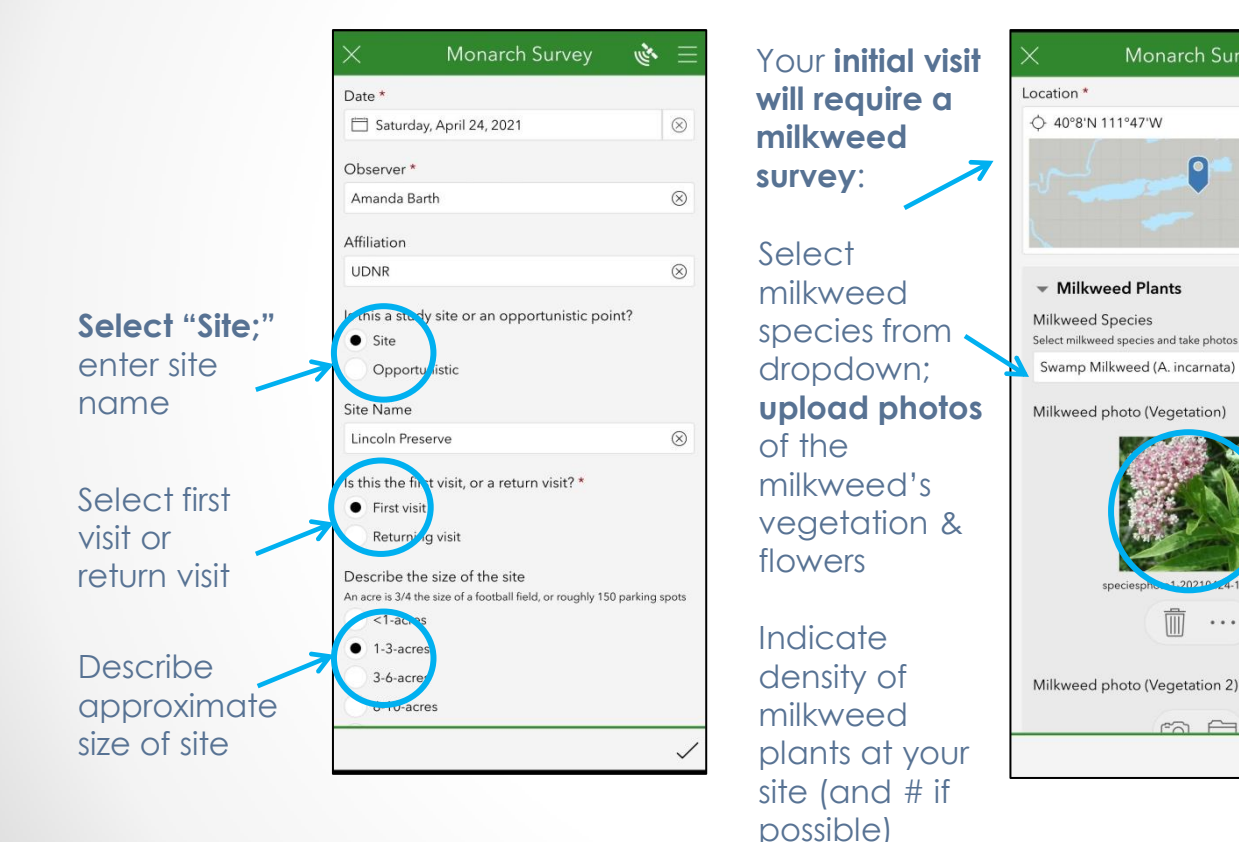

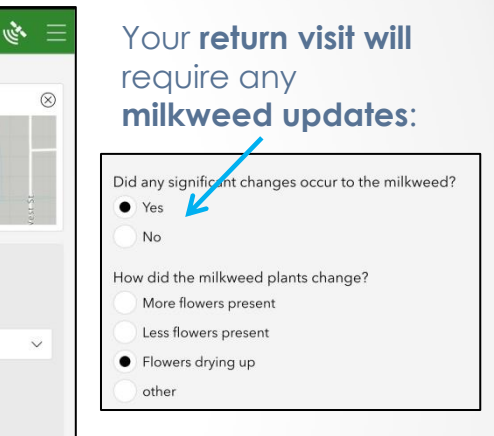

Be sure to include photos and details for any flowering plants at your site

## Using Survey123 for Steward Sites

#### Monitoring Your Steward Site

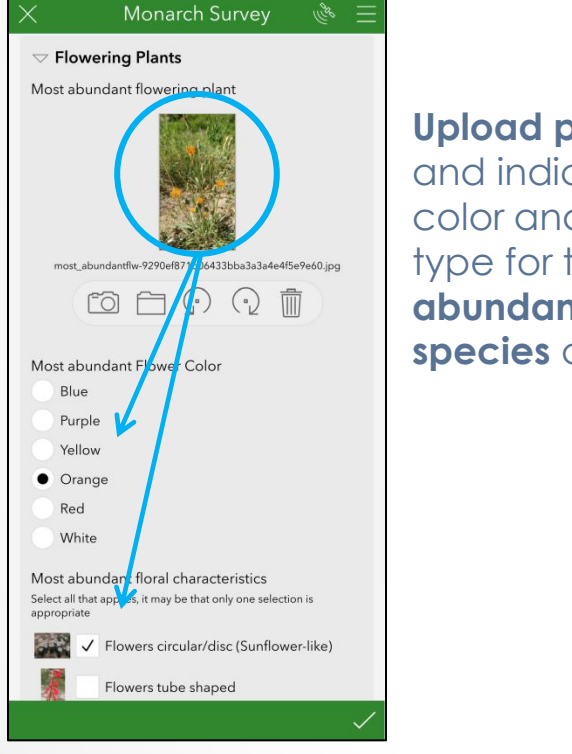

Upload photos, and indicate the color and flower type for the **5 most abundant flower species** at your site

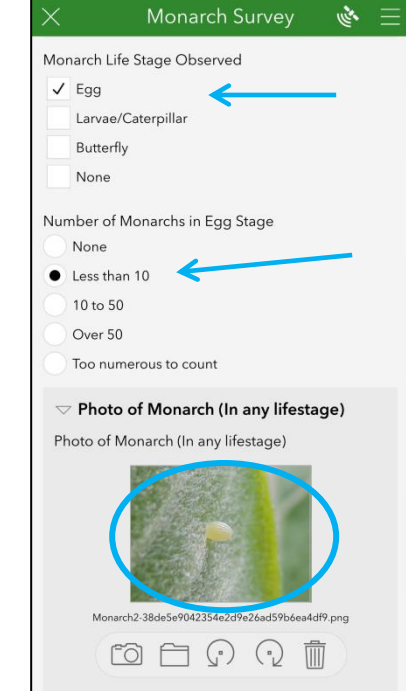

Record monarchs at any life stage; indicate # found at each stage; upload photos for any life stage

## Using Survey123 for Steward Sites

#### Monitoring Your Steward Site

Select habitat and disturbance details at your site

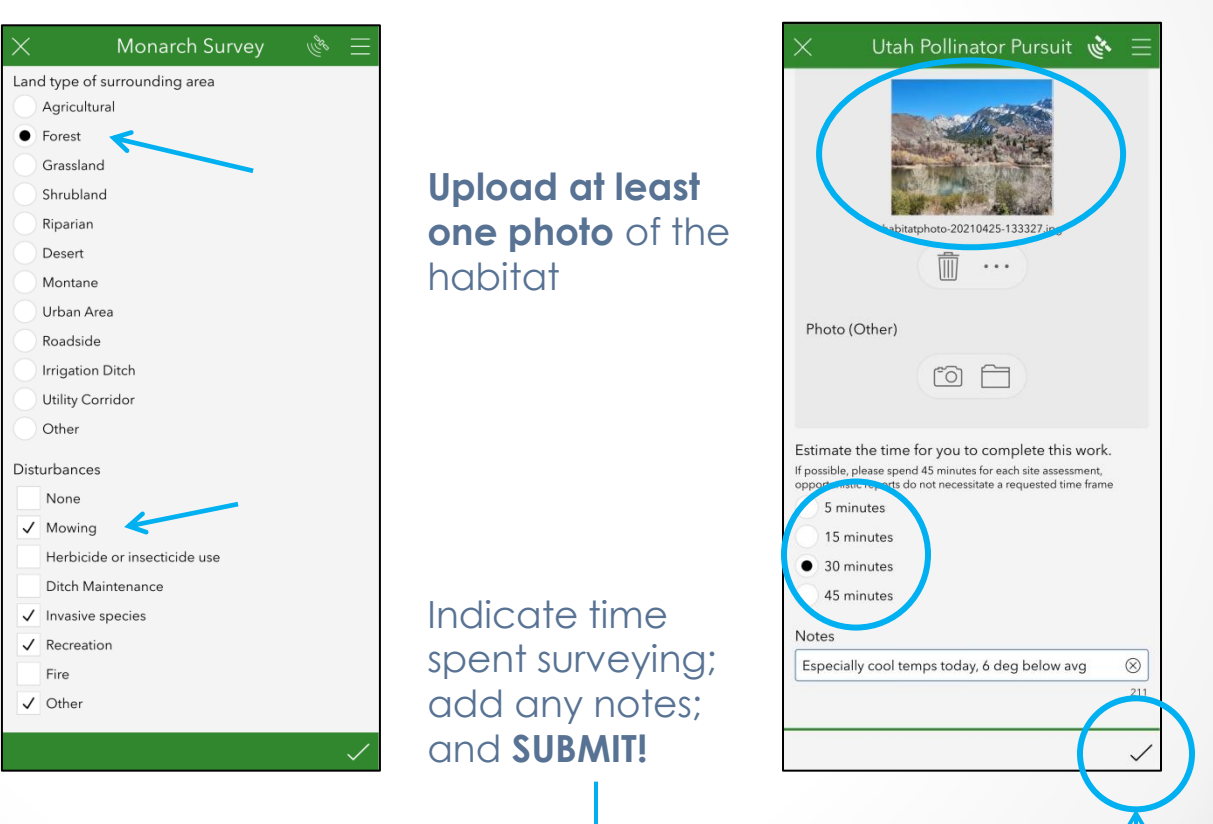

FAQs:

Q. What counts as one observation?

**A.** Any **individual monarch life stage per date, per location** (e.g. 3 eggs, 1 female adult monarch, 2 pupae, etc.) = 1 observation

-Or-

**One bumble bee species per date, per location** (e.g. Hunt's bumble bee, Brown-belted bumble bee, etc.) = 1 observation

#### Q. Can I submit an observation without a photo?

**A.** We need photos to verify the species, life stage, sex, and behavior of your observed pollinator, and for information about its habitat. A submission with **no photo is unfortunately not usable**.

#### Q. How should I photograph the bumble bees I see?

**A.** To identify a bumble bee from photos, it is most helpful to have in-focus **details of the head and thorax**, **and the abdomen**. One photo for each of these angles is best, if possible.

Q. <u>What if I don't have a signal when I am collecting data?</u>
A. Survey123 will save your entry to submit when you're back online.